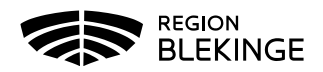

| Dokumentnamn:<br>Instruktion för att signera digitalt |                   | Revision:<br>02 |
|-------------------------------------------------------|-------------------|-----------------|
| Dokumenttyp:                                          | Dokumentnummer:   |                 |
| 8.4.3.1.1-6 instruktion                               | 22-7              |                 |
| Detta dokument gäller för:                            | Funktionsområde:  |                 |
| Region Blekinge                                       |                   |                 |
| Dokumentansvarig:                                     | Beslut av:        |                 |
| Utvecklingsstrateg kanslienheten                      | Kanslichef        |                 |
| Beslut datum:                                         | Nästa revidering: |                 |
| 2022-01-25                                            | 2023-01-15        |                 |

# Instruktion för att signera digitalt

# Notifiering om signering av ärende

Mottagaren får ett e-postmeddelande från no-reply@regionblekinge.se om att det finns ett dokument som ska signeras.

Klicka på länken Hantera Ärendet.

| 問り○↑↓ ▫                                                                                                    |                 | Du har fått e                                                                           |
|----------------------------------------------------------------------------------------------------|-----------------|-----------------------------------------------------------------------------------------|
| Arkiv Meddelande Hjälp 🖓 Berätta vad du vill göra                                                                                                    |                 |                                                                                         |
| Image: Strapport v Ta Arkivera bort Image: Strapport v Ta Arkivera bort Svara Svara Vidarebefordra Go Snabbmeddelande v Charles Fier v   Ta bort Svara Svara Vidarebefordra bort                 | Känslighet      | Arendehantering → Till chef Grupp-e-post ✓ Klart Svara och ta bort ۶ Skapa ny Snabbsteg |
| Du har fått, ett dokument från Region Blekinge som ska sig                                                                                                    | heras           |                                                                                         |
| no-reply@regionblekinge.se<br>Till • 1 • • • • • • • • • • • • • • • • •                                                                                                    | elandet stoppa  | ses för att skydda din integritet.                                                      |
| Hej Camilla Mikler!<br>Du har fått ett dokument från Region Blekinge som ska signeras.<br>länken nedan för att komma till elektronisk underskrift.                                               | Klicka på       |                                                                                         |
| Titel: Test Jonationalia                                                                                                    |                 |                                                                                         |
| Skapad av: Paatejensson                                                                                                    |                 |                                                                                         |
| Skapad: 2021 12 09                                                                                                    |                 |                                                                                         |
| Förfallodatum: 2021 12 12                                                                                                    |                 |                                                                                         |
| Hantera Arendet                                                                                                    |                 |                                                                                         |
| Alternativt kopiera länken:<br>https://signing.regionblekinge.se/sign/pending/0103fa2a-2c97-40<br>24188c64d4e2?source=INTERNAL<br>och klistra in den i en webbläsare för att hantera ditt ärende | <u>12-a019-</u> |                                                                                         |
|                                                                                                    |                 |                                                                                         |
|                                                                                                    |                 |                                                                                         |

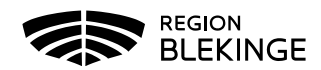

# Autentisering vid inloggning

Mottagaren kan välja hur hen vill identifiera (autentisera) sig.

#### Inte anställd

Autentisering kan endast göras med BankID.

Kontroll görs mot Skatteverket, för- och efternamn samt folkbokföringsort hämtas. Personens epostadress måste registreras av den som skapar ärendet. Dessa uppgifter visas i signaturen.

#### Anställd

Följande autentiseringsätt kan användas;

- SITHS-kort (e-legitimation)
- Användarnamn/lösen/OTP (One Time Password)SMS-kod
- BankID

Kontroll görs mot Region Blekinges interna system, för- och efternamn samt organisatorisk tillhörighet hämtas för att visas i signaturen.

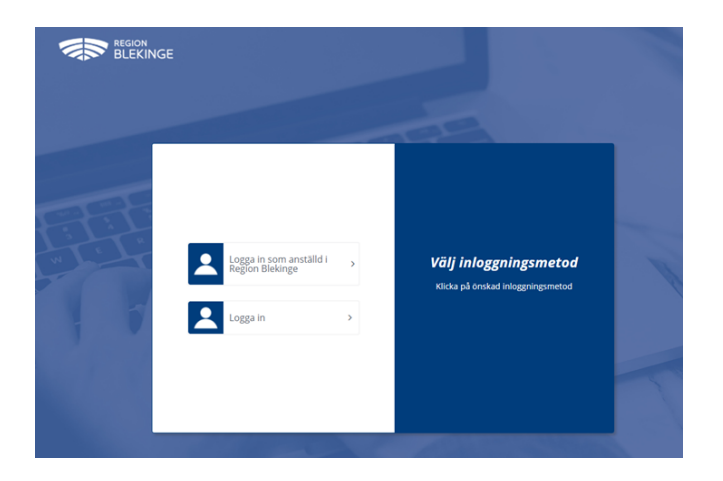

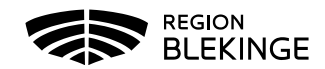

# Signera dokumentet

Det går att zooma, bläddra och att skriva ut dokumentet innan signering.

| Toeritor arende Nytt avtal för underskri  Startad av Tommy Almström           | Refailedatum 🕺 May 22, 2021 🛛 da Valda signerare 🔏 6/1                      | Velentavnik                 |
|-------------------------------------------------------------------------------|-----------------------------------------------------------------------------|-----------------------------|
| E Skaped May 19, 2021 E Filmer<br>E Beskrivning Tiffany var snäll och läsiger | n Antal, Tittany, Grevlinge polt<br>nom och skriv under om allt ser bra ut. | Detrovisk signeringsbegikan |
|                                                                               | Titfany Sjómenning                                                          |                             |
|                                                                               |                                                                             |                             |

### Välja att inte signera

Om hen inte vill signera dokumentet väljs TA BORT. Ett e-postmeddelande skickas då automatiskt till den person som skapat ärendet.

#### Autentisering vid signering

För att signera dokumentet krävs ytterligare en autentisering.

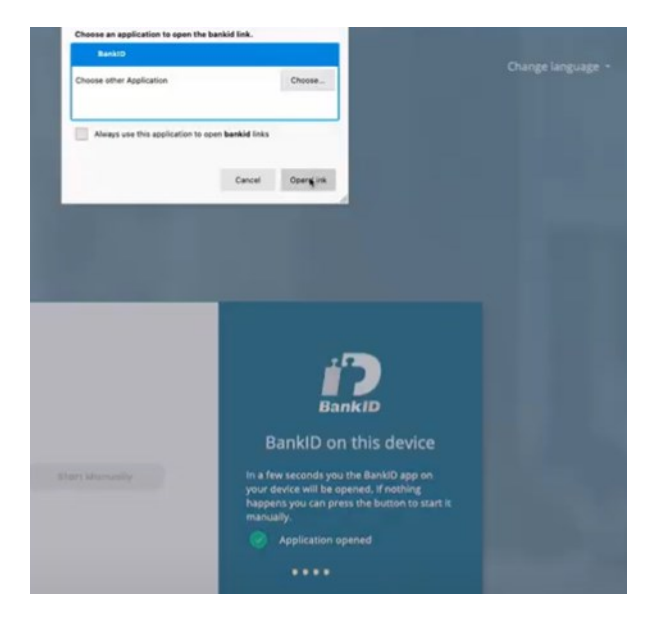

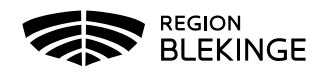

# Status på signeringsärenden för mottagaren

Status om pågående ärenden visas i appen för den som signerar ärenden.

| 0 | Väntande<br>signeringar                                  | Ś  | Avslutade<br>signeringar         | $\otimes$ | Avvisade<br>signeringar   | ⊗ | Avbrutna<br>Signeringar           |
|---|----------------------------------------------------------|----|----------------------------------|-----------|---------------------------|---|-----------------------------------|
| 0 | Signeringar som<br>fortfarande väntar på<br>slutförande. | 13 | Signeringar som är<br>slutförda. | 0         | Signeringar som avvisats. | 1 | Signeringar som har<br>avbrutits. |
| Ø | Förfallodatum<br>passerat                                |    |                                  |           |                           |   |                                   |
| 0 | Signeringar som har<br>passerat förfallodatum            |    |                                  |           |                           |   |                                   |

# Utloggning

Utloggning görs via knappen med användarens initialer. Utloggning sker annars automatiskt efter en viss tids inaktivitet (ca 10 min).

## Förfallodatum och notifiering

Ett förfallodatum för när dokumentet ska vara signerat, sätts när ärendet skapas. En påminnelse skickas automatiskt ut till mottagaren som ska signera 1 dag före förfallodatum.

#### Support

Kontakta IT Servicedesk 0455–736200, knappval 2 för support (öppettider helgfria vardagar 07.30 – 16.15).